## Business Internet Banking Registration User Guide

To register and become a Business Internet Banking (BIB) user, you must hold one of the following HSBC commercial accounts and have successfully signed up for BIB:

- HKD/Foreign Currency Current Account
  - HKD/CombiNations Statement Savings Account
- Business Integrated Account (HSBC Sprint Account, HSBC Business Direct or BusinessVantage)

## Start here Download HSBC HK Business Express mobile app by visiting App Store, Google Play, or Baidu App Store and search 'HSBC HK Business Express'; or you can download the Android application package (APK file) from our website<sup>\*</sup>.

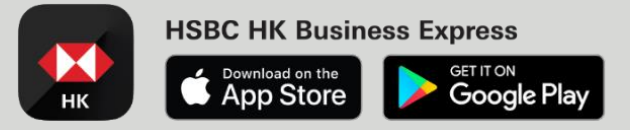

Please choose your way to register BIB based on what you have on hand:

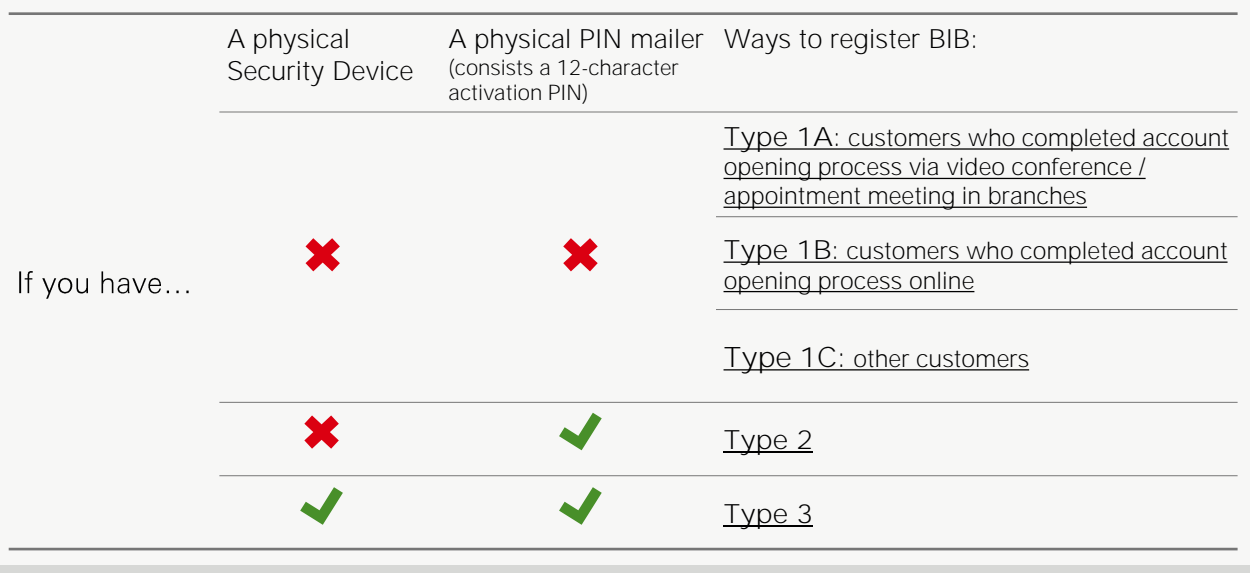

\* Please go to www.business.hsbc.com.hk/BizExpress and scroll down to 'Download the App Now' for instructions.

Apple is a trademark of Apple Inc., registered or in the process of being registered in the US and other countries. App Store is a service mark of Apple Inc. Google Play and the Google Play logo are trademarks of Google LLC.

The HSBC HK Business Express mobile app (the 'App') is provided by The Hongkong and Shanghai Banking Corporation Limited ('HSBC') and is intended for use by HSBC commercial banking customers in Hong Kong. The App is not intended for download or use by any person in any jurisdiction where such download or use would be contrary to any law or regulation of such jurisdiction, or where HSBC is not licensed or authorized to provide the App and/or any of the related services. We do not charge for the App. However, your mobile network operator may charge you to access the App and these charges may vary if you access the App and/or any of responsible for these charges. Information and images displayed on interfaces of Business Internet Banking or HSBC HK Business Express mobile app are provided for illustrative purposes only.

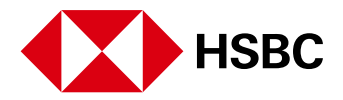

Issued by The Hongkong and Shanghai Banking Corporation Limited

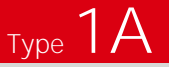

Open HSBC HK Business Express mobile app to start and make sure you have the below with you:

- Application ID which you have received via email<sup>1</sup>
- Activation code which you have received via SMS<sup>2</sup>

1

Open the app and select 'Opening a Business Integrated Account' to start. Then select 'Continue with application ID' to input your details and application ID<sup>1</sup> as instructed to verify your application. 2 After verification, new Business Internet Banking user can select 'New HSBC Business Internet Banking user'<sup>3</sup> to register with activation details and set up user profile as instructed.

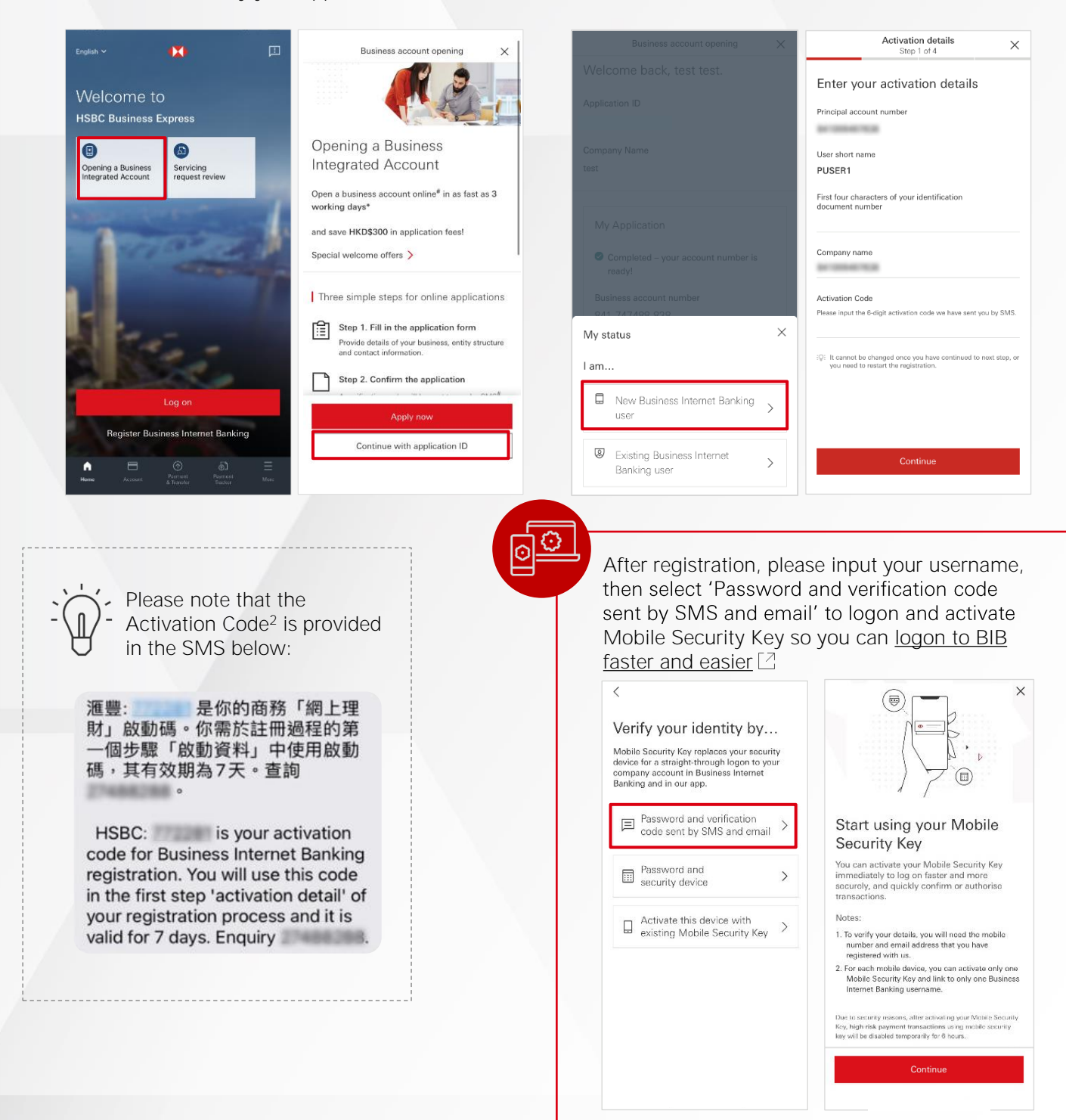

Remarks:

- 1. The Application ID is included in the email to Primary User sent upon the account opening process completed.
- 2. The Activation Code is included in the SMS to Primary User sent upon the account opening process completed.
- 3. If you have already activated Mobile Security Key for another company profile on your mobile device, please select 'Existing HSBC Business Internet Banking user' to proceed and follow the instructions on screen to add profile.

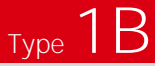

Open HSBC HK Business Express mobile app on the same mobile device you completed account opening process to start and make sure you have the below with you:

Application ID which you have received via email<sup>1</sup>

1

You can retrieve your activation details by selecting 'Opening a Business Integrated Account' on logon page, then select 'Continue with application ID'. 2 Enter your application ID and mobile phone number, select 'Continue' to retrieve your account number and user short name.

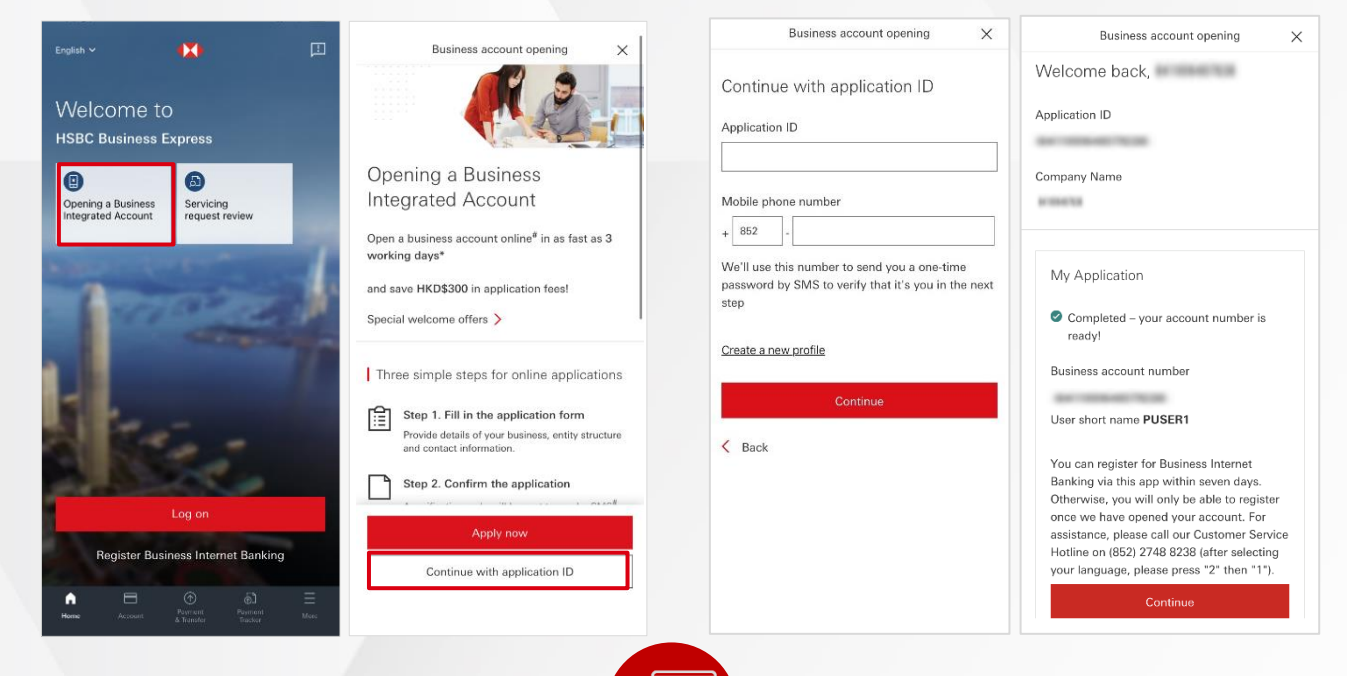

٢

 $\odot$ 

Return to logon page, select 'Register Business Internet Banking'. Fill in the 'Principal account number' and 'User short name' to set up user profile as instructed.

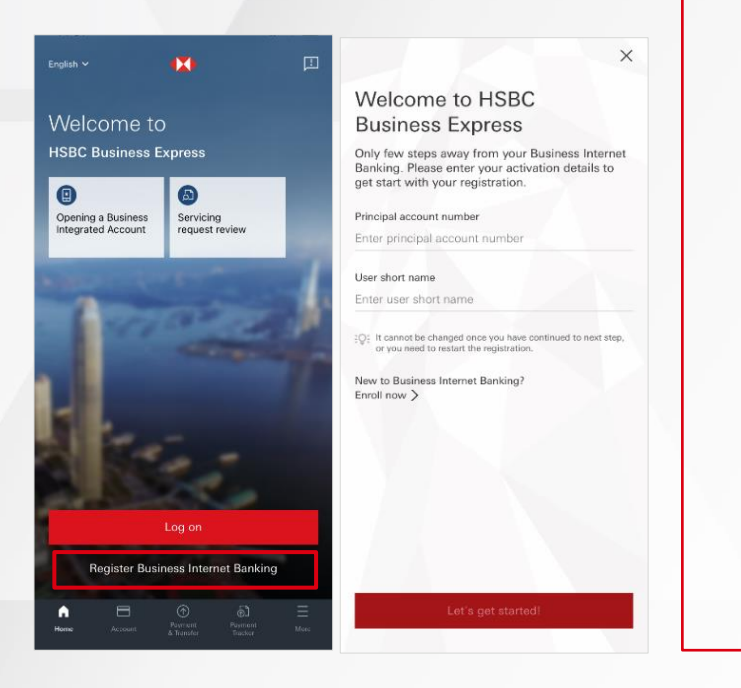

After registration, please input your username, then select 'Password and verification code sent by SMS and email' to logon and activate Mobile Security Key so you can <u>logon to BIB</u> faster and easier

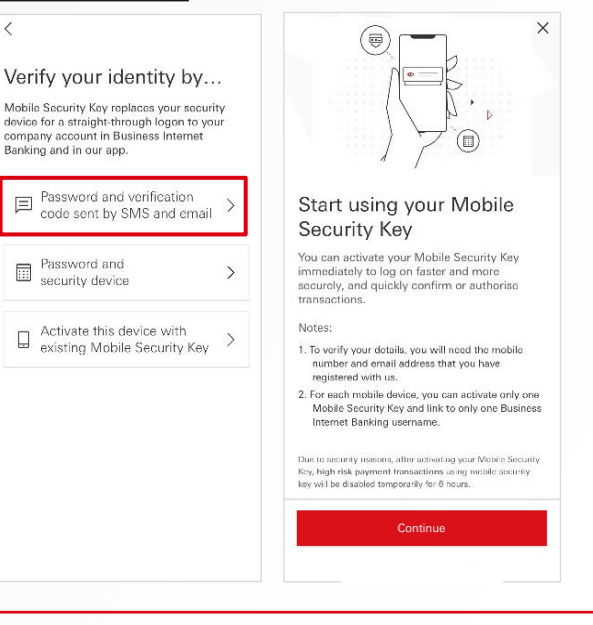

Remarks:

3

1. The Application ID is included in the email to Primary User sent upon the online account opening application submitted.

## Type 1C

Open HSBC HK Business Express mobile app to start and make sure you have the below with you:

2

- Authentication code which you have received via SMS<sup>1</sup>
- Notification email with BIB registration instructions
- 1

Open the app and select 'Register Business Internet Banking' to start.

short name' to get started<sup>2</sup>.

Fill in the 'Principal account number' and 'User

Enter the activation details and the 6-digit authentication code<sup>1</sup> to set up user profile as instructed.

X Activation details × × Welcome to HSBC Enter your activation details Welcome to **Business Express** Principal account number HSBC Business Express Only few steps away from your Business Internet Banking. Please enter your activation details to get start with your registration. And in case of the local division of the local division of the loc 0 6 User short name Opening a Business Integrated Account Servicing Principal account number ----Enter principal account number rst four characters of your identification docume User short name Account registered Enter user short name Log on to activate Mobile Security Key and enjoy a faster way to manage your company's finance. Company name It cannot be changed once you have continue or you made to restart the excitation If you need to access multiple company profiles with the same username, please log on to Business Internet Banking. Click on your profile name in the top right corner, then select 'Add Another Profile' to add a new profile. Authentication code New to Business Internet Banking? Enroll now > tase enter the 6-digit authentication code we have sent to yo AS. If you have not received it, it will arrive in the next two da Q: It cannot be changed once you have continued to next step, or you need to restart the registration. ister Rusiness Internet Ranking Continue After registration, please input your username, then select 'Password and verification code Please note that the sent by SMS and email' to logon and activate authentication code1 is Mobile Security Key so you can logon to BIB provided in the SMS below: faster and easier < × [HSBC]HSBC: Your Business Internet Verify your identity by ... Banking authentication code is Mobile Security Key replaces your security Please keep it for use during device for a straight-through logon to your first-time registration. Enquiry: company account in Business Internet Banking and in our app. 852-27488288. (Ref. Password and verification code sent by SMS and email Start using your Mobile > Security Key 【滙豐銀行】滙豐:您的商務網上理財 You can activate your Mobile Security Key immediately to log on faster and more securely, and quickly confirm or authorise transactions. Password and security device 認證編號是 。請保留作首次登 > 記之用。查詢:852-27488288。 (Ref. ) Activate this device with existing Mobile Security Key > To varify your datails, you will need the mobile number and email address that you have registered with us. 2. For each mobile device, you can activate only one Mobile Security Key and link to only one Business Internet Banking username. Due to security reasons, after activating your Mohile Soco Key, high risk payment transactions using mobile securit key will be disabled temporarily for 6 hours.

## Remarks:

- 1. The 6-digit authentication code will be sent to the mobile phone number your have specified during enrolment. This authentication code is not applicable if you register for Mandatory Provident Fund service only.
- 2. You will find the masked principal account number, masked user short name and BIB registration instructions in the email. The principal account number and the user short name must correspond to the details provided during your application process.

Open HSBC HK Business Express mobile app to start and make sure you have the below with you:

2

- Activation PIN mailer
- Authentication code which you have received via SMS<sup>1</sup>
- 1

Open the app and select 'Register Business Internet Banking' to start.

Fill in the 'Principal account number' and 'User short name' from your PIN mailer to get started.

Select 'No, I don't have one' to proceed.

Input the authentication code<sup>1</sup> and required information to set up user profile as instructed.

Mobile Security Key and link to only one Business Internet Banking username.

Due to security reasons, after activating your Mohile Social Key, high risk payment transactions using mobile security key will be disabled temporarily for 6 hours.

Continue

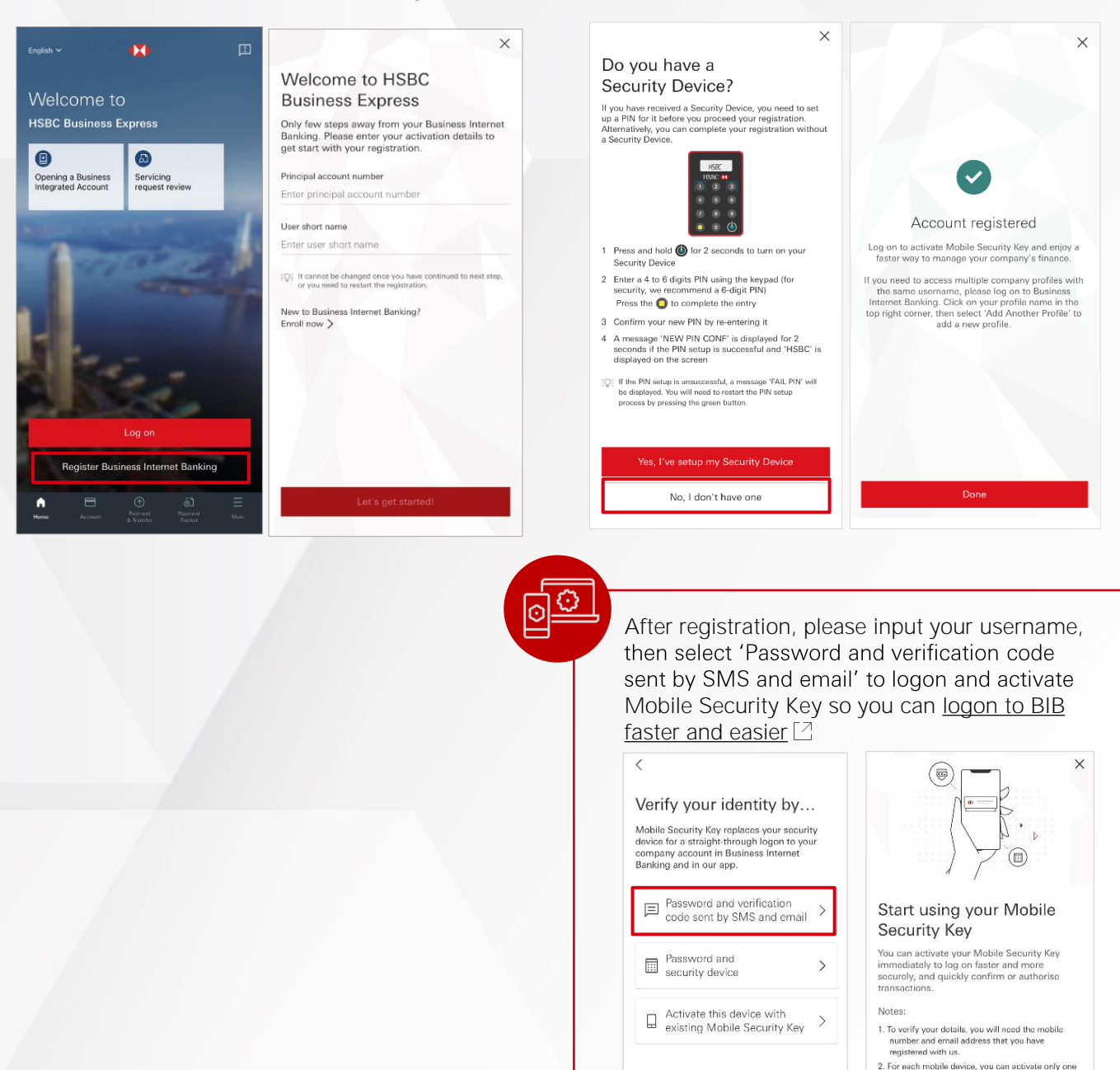

Remarks:

1. The 6-digit authentication code will be sent to the mobile phone number your have specified during enrolment. This authentication code is not applicable if you register for Mandatory Provident Fund service only.

Open HSBC HK Business Express mobile app to start<sup>1</sup> and make sure you have the below with you:

- Physical security device
- Activation PIN mailer
- Authentication code which you have received via SMS<sup>2</sup>
- Open the app and select 'Register Business Internet Banking' to start.

Fill in the 'Principal account number' and 'User short name' from your PIN mailer to get started.

Set up your Security Device as instructed, 2 select 'Yes, I've setup my Security Device' to input the authentication code<sup>2</sup> and required information to bind your physical device. Follow the instructions to set up user profile.

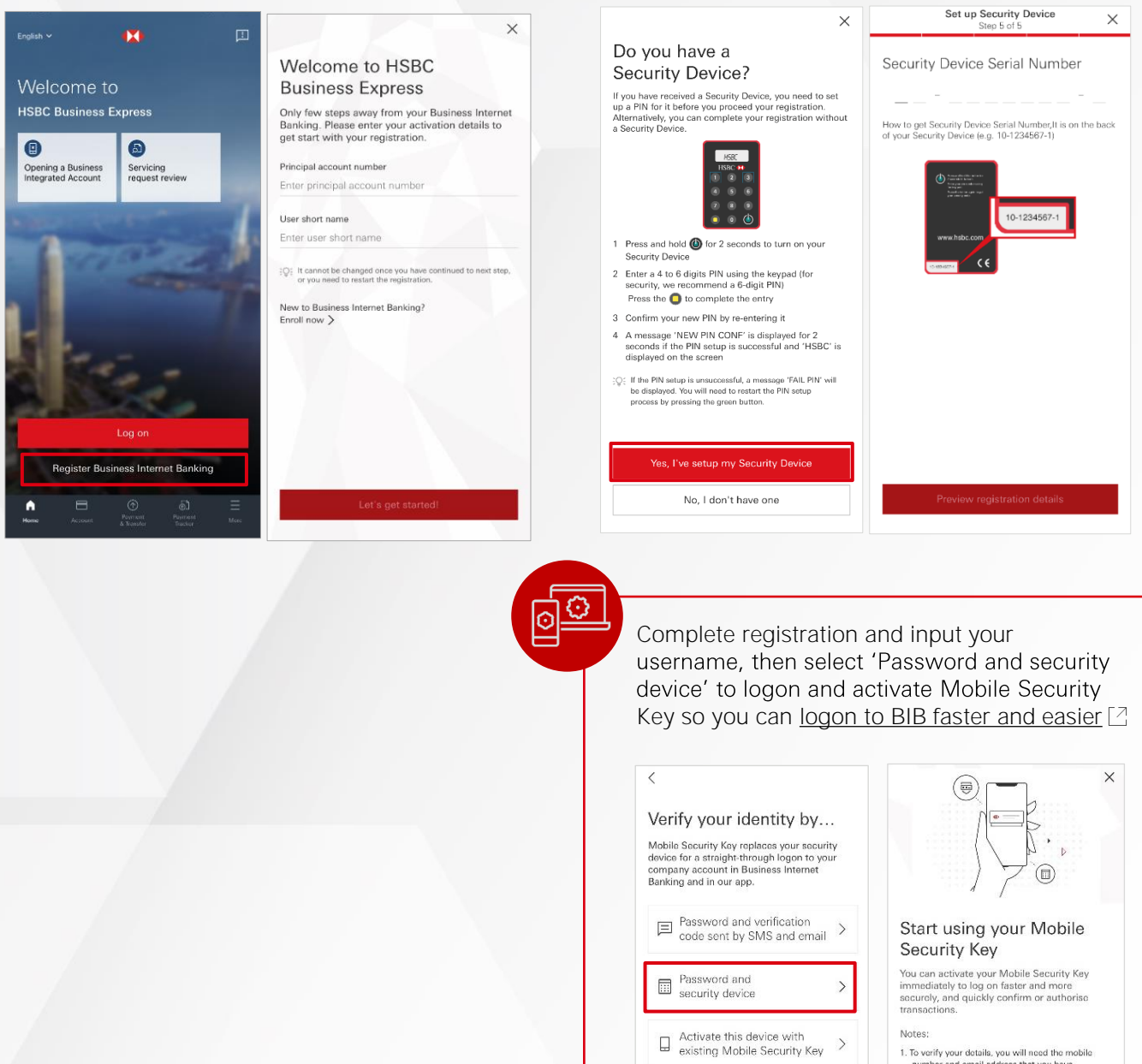

- To verify your details, you will need the m number and email address that you have registered with us.
- 2. For each mobile device, you can activate only one Mobile Security Key and link to only one Business Internet Banking username.

Due to security reasons, after activating your Mobile Security, high risk payment transactions using mobile securit key will be disabled temporarily for 8 hours.

- Remarks:
- If you can't download the app to register, please go to www.business.hsbc.com.hk/registerbib-en to complete the online registration. 1. The 6-digit authentication code will be sent to the mobile phone number your have specified during enrolment. This authentication code is 2
- not applicable if (1) You register for Mandatory Provident Fund service only: or (2) You have received the activation PIN and the Security Device when you applied for your business account.